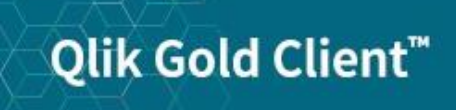

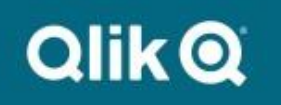

System Build Plus User Guide 8.7

# Copyright

© 2012-2020 Qlik Analytics (ISR) Ltd. All rights reserved.

No part of this document may be reproduced or transmitted in any form or for any purpose without the express permission of Qlik Analytics (ISR) Ltd. , Inc.

Qlik Analytics (ISR) Ltd. makes no warranties or representations with respect to the content hereof, and assumes no responsibility for errors in this document. Qlik Analytics (ISR) Ltd. shall not be liable for special, indirect, incidental, or consequential damages, including without limitation, lost revenues or lost profits which may result from the use of these materials. The information contained in this document is subject to change without notice.

# Trademarks

Gold Client and the Gold Client logo are registered trademarks of Qlik Analytics (ISR) Ltd.

SAP, SAP NetWeaver, ABAP and other SAP products and services mentioned herein as well as their respective logos are trademarks or registered trademarks of SAP AG in Germany and in several other countries all over the world.

All other product and company names herein may be trademarks of their respective owners.

# **Table of Contents**

Introduction

- **System Build Plus Overview** 
  - Prerequisites
  - Setting Parameters
  - Scheduling the Process

**Export Events** 

- **SAP System Install Process**
- Post SAP System Install Process

Switch Framework

S4 Support

**Support Information** 

# Introduction

This document serves as a guide for configuring and using System Build Plus in Qlik Gold Client.

# System Build Plus Overview

Qlik Gold Client has the ability to export only system table data and repository from a system to build a new "shell" SAP system using the System Build Plus feature in the Repository Replicator. System Build Plus leverages SAP's system copy processes with a scheduling interface to exclude all application data from a system copy. This process allows for the creation of a "shell" system using SAP's Software Provisioning Manager software with the export files generated by Gold Client Solutions System Build Plus. The end result is a target system that only has the system table data and repository information from the source system not any application data. After the "shell" system is created, Qlik Gold Client Client Construct and Data Echo can be used to populate the new target system with master and transactional data.

Gold Client Solutions has an authorization object which can be used to allow certain users access to this feature.

### Prerequisites

Download the latest version of the R3 tools from the SAP Marketplace and install on the target system in the SAP executable directory.

These programs are database specific and include the following files:

R3ldctl R3load R3szchk

Due to ABAP Security changes with Qlik Gold Client version 8.7.4, the following Logical File Paths need to be defined in transaction FILE:

/HTG/SBP - Directory for the System Build Plus export files /HTG/SBPTOOLS - Directory the R3 tools program are located /HTG/SBPWORK - SAP System work directory

#### Examples:

| Logical path  | /HTG/SBP                                           |
|---------------|----------------------------------------------------|
| Name          |                                                    |
|               |                                                    |
| Syntax group  | UNIX Unix compatible                               |
| Physical path | /sapbackup/SBP/ <filename></filename>              |
|               |                                                    |
|               |                                                    |
| Logical path  | /HTG/SBPTOOLS                                      |
| Name          |                                                    |
|               |                                                    |
| Syntax group  | UNIX Unix compatible                               |
| Physical path | /usr/sap/ER8/DVEBMGS17/exe/ <filename></filename>  |
|               |                                                    |
| Logical path  | /HTG/SBPWORK                                       |
| Name          |                                                    |
|               |                                                    |
| Syntax group  | UNIX Unix compatible                               |
| Physical path | /usr/sap/ER8/DVEBMGS17/work/ <filename></filename> |
|               |                                                    |

The following subdirectories need to be created in the System Build Plus export directory:

<SBP export directory path>/ABAP <SBP export directory path>/ABAP/DATA <SBP export directory path>/ABAP/DB <SBP export directory path>/ABAP/DB/<DB TYPE>

Oracle - <DB TYPE> = ORA SQL Server - <DB TYPE> = MSS DB6 - <DB TYPE> = DB6 DB4 - <DB TYPE> = DB4 DB2 - <DB TYPE> = DB2 MaxDB - <DB TYPE> = ADA HANADB - <DB TYPE> = HDB

### System Build Plus

The System Build Plus feature can be accessed from the main screen of Gold Client Solutions (Fig 1.0). By selecting the System Build Plus button the Gold Client System Build Plus main screen will be displayed (Fig 1.1).

Figure 1.0

| Qlik Gold Clier                                              | nt™                                                      | QlikQ                                                                                |
|--------------------------------------------------------------|----------------------------------------------------------|--------------------------------------------------------------------------------------|
| Client Construct                                             | Data Echo                                                | QLIK DATA INTEGRATION<br>SUPPORT                                                     |
| Client Exporter Client Importer Client Importer Post Process | Data Snap       Intelligent Slice       Scenario Segment | <ul> <li>Support Cases</li> <li>Documentation</li> <li>Software Downloads</li> </ul> |
| Repository Replicator                                        | Export Control     Import Control     Post Process       | US SUPPORT HOTLINE<br>+1 877-484-8982<br>UPDATES                                     |
| System Build Plus                                            | Data Transform                                           | Gold Client ERP 8.6.1     Gold Client BW 3.3.5     Gold Client SCM 2.2               |
| Data Wave                                                    | Transformation Setup                                     | - Olik Cold Oliont                                                                   |
|                                                              | Data Discard           Image: Delete Data                | 8.7.0                                                                                |

Figure 1.1

| Gold Client System Build Plus |          |             |  |  |  |  |  |
|-------------------------------|----------|-------------|--|--|--|--|--|
|                               |          |             |  |  |  |  |  |
| Parameter Settings            |          |             |  |  |  |  |  |
| System Build Profile          | Schedule | Job Monitor |  |  |  |  |  |
| Export Preparation            |          |             |  |  |  |  |  |
|                               |          |             |  |  |  |  |  |

### System Build Plus – Setting Parameters

The first step in the System Build Plus process is to setup the Parameter Settings by clicking this button (Fig 2.0).

Figure 2.0

Figure 2.1

| ſ | Gold Client System Build Plus |          |             |  |  |  |  |
|---|-------------------------------|----------|-------------|--|--|--|--|
| Î | Parameter Settings            |          |             |  |  |  |  |
|   | System Build Profile          | Schedule | Job Monitor |  |  |  |  |
|   | Export Preparation            |          |             |  |  |  |  |
|   |                               |          |             |  |  |  |  |

All fields in the System Build Parameter Settings screen are required (Fig 2.1).

| System Build Parameter S      | <i>iettings</i> |
|-------------------------------|-----------------|
| Execute                       |                 |
|                               |                 |
| Target Database               | ×               |
| Export Directory              |                 |
| R3 Tools Directory            |                 |
| Code Page for Data Files:     | 4102 💌          |
| Max jobs per server at 1 time |                 |
|                               |                 |
| SBP Table Exclusion           |                 |
| Table Name                    |                 |

Target Database: Select the database that the target system will use

**Export Directory:** All export files created by the System Build Plus process will be saved in the designated directory. The SAP user using Gold Client must have read/write/delete permissions to the Export Directory in their S\_DATASET authorization. As of Gold Client versoin 8.7.4, this field is automatically populated with the directory defined in Logical File Path /HTG/SYSBLD.

**R3 Tools Directory:** The location of the the R3\* programs that System Build Plus uses. As of Gold Client versoin 8.7.4, this field is automatically populated with the directory defined in Logical File Path /HTG/SYSBLD\_TOOLS.

**Code Page for Data Files:** Default value is based on SAP Transaction SNLS in the Current Application Server field. The following code pages are assigned to each entry:

1100 Non-Unicode

- 4102 Unicode: AIX, HP-UX, Solaris SPARC, Linux (PPC/zSeries only)
- 4103 Unicode: Windows X86\_64
- 4203 Unicode: Windows Linux, Solaris x64, Tru64/DEX OSF

**Max jobs per server at 1 time:** Enter the number parallel jobs that System Build Plus will use during the export process. This number should not be set higher than the number of CPUs available on your export system.

**SBP Table Exclusion:** System Build Plus automatically excludes all SAP Application tables (Delivery Class "A" in SE11) from the export process. The only exception is the USR\* tables (to allow for succussful logon after the target system is created). If there are additional non-Application tables (STXH and STXL for example), they can defined in this list and System Build Plus will not include them in the export process. Excluding some system tables could impact the usage of the target system.

Click the Execute button to save the parameter settings.

### System Build Plus – Scheduling the Process

The System Build process is started by clicking on the Schedule button for the Export Preperation profile (Fig 3.0).

| Figure | 3.0 |
|--------|-----|

| ſ | Gold Client System Build Plus             |  |  |  |  |  |  |  |
|---|-------------------------------------------|--|--|--|--|--|--|--|
|   |                                           |  |  |  |  |  |  |  |
|   | Parameter Settings                        |  |  |  |  |  |  |  |
|   | System Build Profile Schedule Job Monitor |  |  |  |  |  |  |  |
|   | Export Preparation 📲 🛄                    |  |  |  |  |  |  |  |
|   |                                           |  |  |  |  |  |  |  |

The Export Preperation process can be scheduled immediately or at a date/time in the future (Fig 3.1). Clicking the Save button schedules the job.

|                              |            |          | Figure 3.1   |
|------------------------------|------------|----------|--------------|
| 🖻 Gold Client System Build P | lus        |          | $\mathbf{X}$ |
| Schedule Job                 |            |          |              |
| Immediate                    | Start date |          |              |
| O Date/Time                  | Start time | 00:00:00 |              |
|                              |            |          |              |
|                              |            |          |              |
|                              |            |          |              |
|                              |            |          |              |
|                              |            |          |              |
|                              |            |          |              |
|                              |            |          |              |
| Save 🗙 Cancel                |            |          |              |

Job AU\_SYSBLD\_M00 can be monitered using the Job Monitor button (Fig 3.2). This job will submit a series of jobs to execute the various System Build events.

Figure 3.2

| Gold Client System Build Plus |          |             |  |  |  |  |  |
|-------------------------------|----------|-------------|--|--|--|--|--|
|                               |          |             |  |  |  |  |  |
| Parameter Settings            |          |             |  |  |  |  |  |
| System Build Profile          | Schedule | Job Monitor |  |  |  |  |  |
| Export Preparation 📲 🛄        |          |             |  |  |  |  |  |
|                               |          |             |  |  |  |  |  |

Figure 4.0

Figure 4.1

Clicking on the Export Preperation profile (Fig 4.0) will list all System Build events (Fig 4.1).

| Gold Client System Build Plus              |          |             |  |  |  |
|--------------------------------------------|----------|-------------|--|--|--|
| 🛐 📝 Parameter Settir                       | Igs      |             |  |  |  |
| System Build Profile<br>Export Preparation | Schedule | Job Monitor |  |  |  |

| <b>3</b>                              |          |            |            |             |  |  |
|---------------------------------------|----------|------------|------------|-------------|--|--|
| Export Preparation                    |          |            |            |             |  |  |
| Event                                 | Status   | Date       | Schedule   | Job Monitor |  |  |
| Generate SQL Migration Files          | 000      | 00/00/0000 | ° <b>a</b> |             |  |  |
| Generate Structure and Template Files | 000      | 00/00/0000 | ° <b>E</b> |             |  |  |
| Generate Database Sizing Files        | 000      | 00/00/0000 | ° <b>a</b> |             |  |  |
| Generate Command and Task Files       | 000      | 00/00/0000 | ° <b>E</b> |             |  |  |
| Adjust Database Sizing Files          | 000      | 00/00/0000 | ۳ <b>1</b> |             |  |  |
| Process System Export                 | $\infty$ | 00/00/0000 | ° <b>E</b> |             |  |  |

The Export events will run in order to complete the System Build export process. The Status column will change to reflect current status (green = complete, yellow = active, red = canceled). The Job Monitor button can be used as a shortcut to see the specific background job for each event (Fig 4.2).

|          |                                           |                                                                                                    |                                                                                                    | Figure 4.2                                                                                |
|----------|-------------------------------------------|----------------------------------------------------------------------------------------------------|----------------------------------------------------------------------------------------------------|-------------------------------------------------------------------------------------------|
|          |                                           |                                                                                                    |                                                                                                    |                                                                                           |
|          |                                           |                                                                                                    |                                                                                                    |                                                                                           |
| Status   | Date                                      | Schedule                                                                                                    | Job Monitor                                                                                                    |                                                                                           |
| 000      | 00/00/0000                                | B                                                                                                    |                                                                                                    |                                                                                           |
| $\infty$ | 00/00/0000                                | 엽                                                                                                    |                                                                                                    |                                                                                           |
| 000      | 00/00/0000                                | 똅                                                                                                    |                                                                                                    |                                                                                           |
| 000      | 00/00/0000                                | 엽                                                                                                    |                                                                                                    |                                                                                           |
| 000      | 00/00/0000                                | 똅                                                                                                    |                                                                                                    |                                                                                           |
| 000      | 00/00/0000                                | °E                                                                                                    |                                                                                                    |                                                                                           |
|          | 5tatus<br>000<br>000<br>000<br>000<br>000 | Status         Date           DOD         00/00/0000           DOD         00/00/0000           DOD         00/00/0000           DOD         00/00/0000           DOD         00/00/0000           DOD         00/00/0000           DOD         00/00/0000           DOD         00/00/0000           DOD         00/00/0000           DOD         00/00/0000 | Date         Schedule           OCO         00/00/0000         😭           OCO         00/00/0000         🗐           OCO         00/00/0000         🗐           OCO         00/00/0000         🇐           OCO         00/00/0000         🇐           OCO         00/00/0000         🇐           OCO         00/00/0000         🇐           OCO         00/00/0000         🍟           OCO         00/00/0000         🍟 | Status         Date         Schedule         Job Monitor           OCO         00/00/0000 |

#### Generate SQL Migration Files

This event is executed with job AU\_SYSBLD\_ZDDL. This job generates the SQL file in the Export Directory that contains DDL statements for database objects in the source system. Standard SAP Program SIMGR\_CREATE\_DDL is used in this process to create these SQL files.

#### **Generate Structure and Template Files**

This event is executed with job AU\_SYSBLD\_LDCTL. This job generates structure (\*.STR) and template (\*.TPL) files in the Export Directory. Standard SAP utlity R3ldctl reads the technical settings for table/indexes in SAP data dictionary to create these STR and TPL files.

Clicking on the Generate Structure and Template Files event name (Fig 4.3) will display log file R3ldctlExport.log.

|                                       |        |            |            |             | Figure 4. |
|---------------------------------------|--------|------------|------------|-------------|-----------|
| 3                                     |        |            |            |             |           |
| Export Preparation                    |        |            |            |             |           |
| Event                                 | Status | Date       | Schedule   | Job Monitor |           |
| Generate SQL Migration Files          | 000    | 00/00/0000 | e          |             |           |
| Generate Structure and Template Files | 000    | 00/00/0000 | ° <b>E</b> |             |           |
| Generate Database Sizing Files        | 000    | 00/00/0000 | ° <b>E</b> |             |           |
| Generate Command and Task Files       | 000    | 00/00/0000 | °E         |             |           |
| Adjust Database Sizing Files          | 000    | 00/00/0000 | ° <b>E</b> |             |           |
| Process System Export                 | 000    | 00/00/0000 | 9          |             |           |

#### **Generate Database Sizing Files**

This event is executed with job AU\_SYSBLD\_SZCHK. This job generates database object size (\*.EXT) files. Standard SAP utilty R3ldctl reads the database structure files to generate these EXT files.

Clicking on the Generate Database Sizing Files event name (Fig 4.4) will display log file R3szchkExport.log.

|                                       |        |            |            |             | Figure 4.4 |
|---------------------------------------|--------|------------|------------|-------------|------------|
| <b>3</b>                              |        |            |            |             |            |
| Export Preparation                    |        |            |            |             |            |
| Event                                 | Status | Date       | Schedule   | Job Monitor |            |
| Generate SQL Migration Files          | 000    | 00/00/0000 | e          |             |            |
| Generate Structure and Template Files | 000    | 00/00/0000 | ° <b>E</b> |             |            |
| Generate Database Sizing Files        | 000    | 00/00/0000 | ° <b>E</b> |             |            |
| Generate Command and Task Files       | 000    | 00/00/0000 | ° <b>E</b> |             |            |
| Adjust Database Sizing Files          | 000    | 00/00/0000 | ° <b>E</b> |             |            |
| Process System Export                 | 000    | 00/00/0000 | 9          |             |            |

#### **Generate Command and Task Files**

This event is executed with job AU\_SYSBLD\_LTSK. This job generates command (\*.CMD) files which contain information about file locations and package sizes. The job also generates task (\*.TSK) files which contain a joblist for the System Export process (R3load). Standard SAP utility R3load generates these CMD and TSK files.

#### Adjust Database Sizing Files

This event is executed with job AU\_SYSBLD\_MODFL. This job modifies the DBSIZE.XML file and the database object size (\*.EXT) files to accommodate for smaller table sizes for the shell export.

#### **Process System Export**

This event is executed with a series of jobs starting with AU\_SYSBLD\_PG\*. These jobs execute the command files to create the data dump files (\*.001, \*.002, etc.) These files are highly compressed binary files created by standard SAP utility R3load.

The Process System Export jobs will not release until all previous events have completed sucessfully.

Clicking on the Process System Export event name (Fig 4.5) will display a Package View screen (Fig 4.6). Each AU\_SYSBLD\_PG\* job will create a Package to export the related table data for each Package.

#### Figure 4.5

| <b>3</b>                              |          |            |            |             |  |  |
|---------------------------------------|----------|------------|------------|-------------|--|--|
| Export Preparation                    |          |            |            |             |  |  |
| Event                                 | Status   | Date       | Schedule   | Job Monitor |  |  |
| Generate SQL Migration Files          | $\infty$ | 00/00/0000 | e          |             |  |  |
| Generate Structure and Template Files | 000      | 00/00/0000 | e          |             |  |  |
| Generate Database Sizing Files        | 000      | 00/00/0000 | ° <b>E</b> |             |  |  |
| Generate Command and Task Files       | 000      | 00/00/0000 | e          |             |  |  |
| Adjust Database Sizing Files          | 000      | 00/00/0000 | e          |             |  |  |
| Process System Export                 | 000      | 00/00/0000 | e          |             |  |  |

Figure 4.6

| <b>9</b>        |          |            |            |             |  |  |
|-----------------|----------|------------|------------|-------------|--|--|
| Package View    |          |            |            |             |  |  |
| Package         | Status   | Date       | Schedule   | Job Monitor |  |  |
| <u>SAP0000</u>  | $\infty$ | 00/00/0000 | 1 T        |             |  |  |
| SAPAPPL0        | $\infty$ | 00/00/0000 | ° E        |             |  |  |
| SAPAPPL1        | $\infty$ | 00/00/0000 | 9          |             |  |  |
| SAPAPPL2        | $\infty$ | 00/00/0000 | e e        |             |  |  |
| SAPCLUST        | $\infty$ | 00/00/0000 | <b>1</b>   |             |  |  |
| SAPDDIM         | $\infty$ | 00/00/0000 | ° E        |             |  |  |
| SAPDFACT        | $\infty$ | 00/00/0000 | e 🔁        |             |  |  |
| SAPDODS         | $\infty$ | 00/00/0000 | ° E        |             |  |  |
| SAPPOOL         | $\infty$ | 00/00/0000 | e 🔁        |             |  |  |
| SAPSDIC         | $\infty$ | 00/00/0000 | ° E        |             |  |  |
| SAPSDOCU        | $\infty$ | 00/00/0000 | e 🔁        |             |  |  |
| SAPSLEXC        | $\infty$ | 00/00/0000 | ° E        |             |  |  |
| SAPSLOAD        | $\infty$ | 00/00/0000 | 1 T        |             |  |  |
| <u>SAPSPROT</u> | $\infty$ | 00/00/0000 | °          |             |  |  |
| SAPSSEXC        | 000      | 00/00/0000 | ° <b>1</b> |             |  |  |
| SAPSSRC         | 000      | 00/00/0000 | ° <b>E</b> |             |  |  |
| SAPUSER         | 000      | 00/00/0000 | e          |             |  |  |
| SAPUSER1        | 000      | 00/00/0000 | e          |             |  |  |
| SAPVIEW         | 000      | 00/00/0000 | ° <b>E</b> |             |  |  |

Clicking on the Package name will display the Package log file. Once all Export Preparation Event jobs complete successfully, the contents of the Export Directory can be copied to the target server for the SAP System Install Process.

### SAP System Install Process

# Download the latest version of the Software Provisioning Manager (SWPM) and R3 tools from the SAP Marketplace and install on the target system

#### SAP SOFTWARE DOWNLOAD CENTER

SOFTWARE PROVISIONING MANAGER" SOFTWARE PROVISIONING MGR 1.0

SOFTWARE PROVISIONING MGR 1.0 (SUPPORT PACKAGES AND PATCHES)

- AIX 64bit
- HP-UX on IA64 64bit
- HP-UX on PA-RISC 64bit
- Linux on IA32 32bit
- Linux on IA64 64bit
- Linux on Power 64bit
- Linux on x86 64 64bit
- Linux on zSeries 64bit
- OS/400
- Solaris on SPARC 64bit
- Solaris on x86 64 64bit
- Windows Server on IA32 32bit
- Windows on IA64 64bit
- Windows on x64 64bit
- <u>z/OS 32bit</u>

#### Info Page

#### SOFTWARE PROVISIONING MANAGER

INSTALLATION AND COPY OF ABAP AND JAVA SYSTEMS

Start the Software Provisioning Manager (SWPM) on the target server by running the SAPINST program.

*Note:* The following screens are from an HP-UX/Oracle installation (other OS/DB platforms may differ).

| SAP NetWea<br>SOFTWARE DELIVE                                                                                                    | ERY TOOL                                                                                                    |                                                       |        |                                                                                                    | SA                                                                                                    | 7 |
|----------------------------------------------------------------------------------------------------|----------------------------------------------------------------------------------------------------|-------------------------------------------------------|--------|----------------------------------------------------------------------------------------------------|----------------------------------------------------------------------------------------------------|---|
| Choose Option<br>Welcome to Softw<br>Before starting the installation                                                                                                    | 2<br>Define Parameters<br><b>vare Provisioning M</b><br>on, make sure that you have ide                                                                                                    | 3<br>Summary<br>anager 1.0<br>entified the required s | cenari | 4<br>Execute<br>o as described in the Maste                                                                                                    | 5<br>Completed<br>er Guide                                                                                                    | • |
| Go to the option you want to<br>Application S<br>D Database To<br>D LDAP Regis<br>D SAP Library<br>System Cop<br>D IBM DB2<br>D MaxDB<br>C MaxDB<br>C Oracle<br>D Sour<br>C C<br>D C<br>D C<br>C C<br>D C<br>C C<br>D C<br>C C<br>D C<br>C C<br>D C<br>C C<br>C | execute. To display relevant h<br>Server<br>pols<br>tration<br>Installation and Update<br>y<br>for Linux, UNIX, and Windows<br>ce System Export<br>et System Installation<br>central System<br>Based on AS ABAP and AS J<br>Based on AS Java<br>Based on AS Java | elp information in the                                |        | Installs an SAP system in<br>or usage types based on a<br>(central system).<br>The SAP system consists<br>Database instan<br>Central instance<br>Database instance<br>The database instance is<br>for an SAP system. The S/<br>unit or usage type AS ABA<br>database schema in the c<br>Central Instance | n or folder.<br>cluding software units<br>AS ABAP on one host<br>of:<br>ce<br>a mandatory instance<br>AP system software<br>P uses its own<br>latabase.<br>e core component of an |   |

The menu path selected in this example was:

SAP NetWeaver 7.0 including Enhancement Pack 3 Software Life-Cycle Options System Copy Oracle Target System Installation Central System Based on AS ABAP

Central System

| SAP NetWo<br>SOFTWARE DEL                                                                                                    | Paver<br>IVERY TOOL                            |              |              | SAP       |  |  |
|----------------------------------------------------------------------------------------------------|------------------------------------------------|--------------|--------------|-----------|--|--|
| Choose Option                                                                                                    | 2<br>Define Parameters<br>e > Default Settings | 3<br>Summary | 4<br>Execute | Completed |  |  |
| Default Settings                                                                                                    | /pical                                         |              |              |           |  |  |
| Parameter Mode       Typical         OCustom         Additional Information         You can run the installation either in a typical or a custom mode:         • Typical Mode         If you choose Typical, the option is performed with default settings. As a result, you only have to respond to a small selection of prompts. If you want to change any of the default settings, you can do so on the Parameter Summary screen.         Note that if you choose the Typical setting and then choose Back after processing one or more input screens, the Custom setting is activated. You are now guided through all screens with the default parameters that have been applied in the background so far.         • Custom Mode         If you choose Custom, you are prompted for all parameters. At the end, you can still change any of these parameters on the Parameter Summary screen. |                                                |              |              |           |  |  |
| ✓ Back Next ▶                                                                                                    |                                                |              |              |           |  |  |

| SAP NetWeave<br>SOFTWARE DELIVERY                                                                                                    | TOOL                                     |              |              | SAP       |  |  |
|----------------------------------------------------------------------------------------------------|------------------------------------------|--------------|--------------|-----------|--|--|
| Choose Option I<br>SAP System > Gener<br>Enter the SAP system ID                                                                                                    | 2<br>Define Parameters<br>ral Parameters | 3<br>Summary | 4<br>Execute | Completed |  |  |
| SAP System Parameters<br>SAP System ID (SAPSID)*<br>SAP System Mount Directory                                                                                                    | TST<br>/sapmnt                           |              |              | Browse    |  |  |
| <u>U</u> nicode System (recommended                                                                                                    | 0 🔽                                      |              |              |           |  |  |
| Additional Information<br>The SAP System ID is an identifier for your SAP system. It must be unique throughout your system landscape.<br>The system is installed under /usr/sap/ <sapsid>/Common directories are linked to <sap mount<br="" system="">Directory&gt;/<sapsid>/</sapsid></sap></sapsid> |                                          |              |              |           |  |  |
| Back Next                                                                                                    |                                          |              |              |           |  |  |

| SAP NetWeaver<br>SOFTWARE DELIVERY TOO                                                                                                    | DL                                                                                          |                                                        |                                                                     | SAP                                         |
|----------------------------------------------------------------------------------------------------|---------------------------------------------------------------------------------------------|--------------------------------------------------------|---------------------------------------------------------------------|---------------------------------------------|
| Choose Option Define<br>SAP System > DNS Dom<br>Enter the DNS domain name for the SA                                                                                                    | 2<br>Parameters<br>pain Name<br>P system to calculate the                                   | 3<br>Summary<br>fully qualified domain name            | 4<br>Execute<br>e (FQDN)                                            | Completed                                   |
| SAP System Domain Name<br>Set FQDN for SAP System<br>DNS Domain Name for SAP System *<br>Additional Information<br>The DNS Domain Name is used to ca<br>SAPLOCALHOSTFULL. This parameter                                                                                                    | Company . com<br>company . com<br>lculate the Fully Qualified<br>is needed to define the UF | Domain Name (FQDN), whi<br>RLs for the ABAP and Java a | ich is configured in profile<br>Ipplication servers. See <b>S</b> A | parameter<br><b>\P Note</b> <u>654982</u> . |
| Back     Next     Next     Ne |                                                                                             |                                                        |                                                                     |                                             |

| SAP NetWeaver<br>SOFTWARE DELIVERY TOOL                                                                                                    |                                                                                                    |                                                                                              | SAP                                                 |
|----------------------------------------------------------------------------------------------------|----------------------------------------------------------------------------------------------------|----------------------------------------------------------------------------------------------|-----------------------------------------------------|
| Choose Option Define Para                                                                                                    | meters Summ                                                                                                    | ary Execute                                                                                  | Completed                                           |
| Enter the master password for all users                                                                                                    |                                                                                                    |                                                                                              |                                                     |
| Master Password<br>The password will be used for all accounts<br>Check the F1 help for restrictions and deper<br>Password for all users of this SAP system*<br>Confirm*<br>Additional Information<br>If you want to set an individual passwords, a ne | SAPinst creates and for the<br>indencies.<br>********<br>********<br>each user, you can do this<br>ew master password will no | secure store key phrase.<br>n the corresponding paramete<br>t overwrite these individual set | r section on the <i>Parameter Summary</i><br>tings. |
| Back Next                                                                                                    |                                                                                                    |                                                                                              |                                                     |

| SOFTWARE DELIV                       | ERY TOOL                                 | 3                                                      | 4                        | 5            |
|--------------------------------------|------------------------------------------|--------------------------------------------------------|--------------------------|--------------|
| Choose Option                        | Define Parameters                        | Summary                                                | Execute                  | Completed    |
| SAP System > Da                      | itabase                                  |                                                        |                          |              |
| Select the database installa         | ation method                             |                                                        |                          |              |
| Database Installation                |                                          |                                                        |                          |              |
| Installation Method                  | Standard System Co<br>O Homogeneous Syst | opy / Migration (load-base)<br>em Copy (Backup/Restore | t)<br>e offline)         |              |
| St <u>a</u> rt Migration Monitor mai | nually 🗌                                 |                                                        |                          |              |
| Additional Information               |                                          |                                                        |                          |              |
| To use an existing databas           | se backup for building up a nev          | / system choose <i>Homoge</i>                          | neous System Copy (Backi | ıp/Restore). |
|                                      |                                          |                                                        |                          |              |
|                                      |                                          |                                                        |                          |              |
|                                      |                                          |                                                        |                          |              |
|                                      |                                          |                                                        |                          |              |
|                                      |                                          |                                                        |                          |              |

| SAP NetWeave<br>SOFTWARE DELIVERY                                                                                                    | er<br>Tool                                                                                                    |              |              | SAP            |  |  |
|----------------------------------------------------------------------------------------------------|----------------------------------------------------------------------------------------------------|--------------|--------------|----------------|--|--|
| Choose Option                                                                                                    | 2<br>Define Parameters<br>Se                                                                                                    | 3<br>Summary | 4<br>Execute | 5<br>Completed |  |  |
| Enter the database parameters.                                                                                                    |                                                                                                    |              |              |                |  |  |
| Database Identification                                                                                                    |                                                                                                    |              |              |                |  |  |
| <u>D</u> atabase ID (DBSID) <sup>*</sup>                                                                                                    | TST                                                                                                    |              |              |                |  |  |
| Oracle Database Installation for                                                                                                    | acle Database Installation for<br>O Single Instance on Filesystem<br>O Single Instance on Shared Oracle Home<br>O Single Instance on Oracle ASM<br>O RAC on Oracle ASM<br>O RAC on Oracle ASM |              |              |                |  |  |
| Da <u>t</u> abase Host                                                                                                    |                                                                                                    |              | ]            |                |  |  |
| Additional Information                                                                                                    |                                                                                                    |              |              |                |  |  |
| <ul> <li>If you want to install your SAP system with a <b>new</b> database instance, enter the database ID (DBSID) for the database instance to be created.</li> <li>If you want to install your SAP system in an <b>existing</b> database instance, enter the DBSID of the existing database to which you want to add the SAP system.</li> </ul> |                                                                                                    |              |              |                |  |  |
| ▲ Back Next ▶                                                                                                    |                                                                                                    |              |              |                |  |  |

| SAP NetWea<br>SOFTWARE DELIVE                                                                                                    | Ver<br>Ry tool                                                        |                         |              | SAP            |  |  |
|----------------------------------------------------------------------------------------------------|-----------------------------------------------------------------------|-------------------------|--------------|----------------|--|--|
| Choose Option Media Browser > S Enter the location of the requi                                                                                         | 2<br>Define Parameters<br>Software Package I<br>red software packages | 3<br>Summary<br>Request | 4<br>Execute | 5<br>Completed |  |  |
| Software Package Request                                                                                                    |                                                                       |                         |              |                |  |  |
| Medium                                                                                                    |                                                                       | Packag                  | e Location   |                |  |  |
| UC Kernel NW 7.20 / 7.                                                                                                    | 21                                                                    |                         |              | Browse         |  |  |
|                                                                                                    |                                                                       |                         |              |                |  |  |
| Additional Information<br>The required software packages available on the medium are detected using the identification files LABEL.ASC or LABELIDX.ASC. |                                                                       |                         |              |                |  |  |
| Back Next                                                                                                    |                                                                       |                         |              |                |  |  |

| SAP I                                             | RE DE                                                   |                                                         | er<br>Tool                                                                       |                                                                       |                                                                                                    | SAP                |
|---------------------------------------------------|---------------------------------------------------------|---------------------------------------------------------|----------------------------------------------------------------------------------|-----------------------------------------------------------------------|----------------------------------------------------------------------------------------------------|--------------------|
| Choor<br>Prerequ<br>Read the res                  | 1<br>se Option<br><b>isites</b><br>ults of the          | <b>Check</b><br>e prerequis                             | 2<br>Define Para<br>er Resu<br>site analysis                                     |                                                                       | 3       4       5         0       : Message Box       0       2         /our system does not meet some prerequisites or some prerequisites could not be evaluated.       0       0         //dake sure that your system meets all conditions prompted by the prerequisite checker before you choose "Yes". Otherwise the conditions prompted by the presence of the presence of th | ed                 |
| Attention<br>Your host ha<br>If a<br>In n<br>from | is been c<br>conditior<br>are case<br>n doing t<br>auts | hecked for<br>n is not me<br>s, you migl<br>his, but ma | compliance<br>t by your sys<br>ht decide to<br>ake sure tha                      |                                                                       | Prerequisites checker before you choose field in other wase the<br>Prerequisites Checker Results" screen and this message will be<br>displayed again.<br>fyou choose "No", the prerequisites check is skipped.<br>Geep in mind that the prerequisite checker does not automatically<br>change any settings.                                                                                                    | event you          |
| Condition                                         | Result<br>Code                                          | Severity                                                | Message                                                                          |                                                                       | Yes No                                                                                                    | ore<br>Information |
| OS<br>Patches                                     | Could<br>not<br>check                                   | LOW                                                     | The installa<br>HP-UX. Rea<br>HP provides<br>it from <u>http:/</u><br>2005-12-08 | tion prere<br>ad <u>SAP No</u><br>s the HPjc<br><u>Awww.hp.(</u><br>) | quisite checker did not check for the minimum required OS patches on<br><u>te 837670</u> and make sure that you have all required patches installed.<br>onfig tool that you can use to check the patch level. You can download<br><u>com/products1/unix/java/java2/hpiconfig/index.html</u> . (Updated                                                                                                    | Not<br>available   |

| SAP NetWeaver<br>SOFTWARE DELIVERY TOOL                                                                                                    |                                                               |                                                                      | SAP                                           |
|----------------------------------------------------------------------------------------------------|---------------------------------------------------------------|----------------------------------------------------------------------|-----------------------------------------------|
| 1       2         Choose Option       Define Parameters         Media Browser > Software Package R         Enter the location of the required software packages                                                            | 3<br>Summary<br>equest                                        | 4<br>Execute                                                         | 5<br>Completed                                |
| Software Package Request                                                                                                    | Package Location                                              |                                                                      | Check I ocation                               |
| Migration Export                                                                                                    |                                                               |                                                                      | Browse                                        |
|                                                                                                    |                                                               |                                                                      |                                               |
| <b>Additional Information</b><br>The required software packages available on the medium a<br>If you do not want to check the locations of the software pack<br>prompted again to check the locations of the software packa | are detected using the ic<br>kages now, deselect the<br>ages. | dentification files LABEL.ASC<br>e flag in the <i>Check Location</i> | : or LABELIDX. ASC.<br>column. Later, you are |

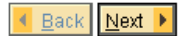

| SAP NetWeav<br>SOFTWARE DELIVER                                                                                                    | Y TOOL                                                            |                       |              | SAP            |
|----------------------------------------------------------------------------------------------------|-------------------------------------------------------------------|-----------------------|--------------|----------------|
| Choose Option Oracle > Database \$ Enter the parameters of the dat                                                                                                    | 2<br>Define Parameters<br>System<br>abase system                  | 3<br>Summary          | 4<br>Execute | 6<br>Completed |
| Instance Memory Managment<br>Instance RAM [MB] 32527<br>Database Schema Parameter<br>The new default for <i>ABAP Sche</i><br><u>A</u> BAP Schema*<br>Password of ABAP Schema*<br>Confirm*<br>ABAP SSFS | t<br><b>*s</b><br>ema is SAPSR3.<br>SAPSR3<br>********<br>******* | <u>T</u> otal RAM [MB | 65507        |                |
| Back Next                                                                                                    |                                                                   |                       |              |                |

| SAP NetWea<br>SOFTWARE DELIVE                                                                                                    | RY TOOL                                       |                                      |                              | SAP                 |
|----------------------------------------------------------------------------------------------------|-----------------------------------------------|--------------------------------------|------------------------------|---------------------|
| Choose Option                                                                                                    | 2<br>Define Parameters<br>System              | 3<br>Summary                         | 4<br>Execute                 | 5<br>Completed      |
| Enter the parameters of the c                                                                                                    | latabase system                               |                                      |                              |                     |
| Database Advanced Option<br><u>MaxDatafileSize</u> *<br><u>D</u> B on Raw Device<br><u>Advanced DB Configuration</u><br><u>Additional Information</u><br>In the <u>Advanced DB Configu</u><br>distribution and storage. Thi | s<br>2000<br><br><br><br><br><br><br><br><br> | e parameters for creating t<br>only. | the database, creating table | spaces, file system |
| ✓ Back Next ▶                                                                                                    |                                               |                                      |                              |                     |

| SAP NetWea<br>SOFTWARE DELIVE                                                                                                    | RY TOOL                                                                                              |                                                                  |                            | SAP                                         |
|----------------------------------------------------------------------------------------------------|----------------------------------------------------------------------------------------------------|------------------------------------------------------------------|----------------------------|---------------------------------------------|
| Choose Option Media Browser > 9 Enter the location of the requ                                                                                                    | 2<br>Define Parameters<br>Software Package F<br>ired software packages                               | 3<br>Summary<br><b>Cequest</b>                                   | 4<br>Execute               | 5<br>Completed                              |
| Software Package Reques                                                                                                    | t                                                                                                    |                                                                  |                            | · · · · · · · · · · · · · · · · · · ·       |
| Medium                                                                                                    |                                                                                                    | Package Location                                                 |                            | Check Location                              |
|                                                                                                    |                                                                                                    |                                                                  |                            |                                             |
|                                                                                                    |                                                                                                    |                                                                  |                            |                                             |
|                                                                                                    |                                                                                                    |                                                                  |                            |                                             |
|                                                                                                    |                                                                                                    |                                                                  |                            |                                             |
|                                                                                                    |                                                                                                    |                                                                  |                            |                                             |
|                                                                                                    |                                                                                                    |                                                                  |                            |                                             |
|                                                                                                    |                                                                                                    |                                                                  |                            |                                             |
| Additional Information                                                                                                    |                                                                                                    |                                                                  |                            |                                             |
| If you do not want to check the prompted again to check the prompted again to check th | ages available on the medium<br>he locations of the software pai<br>e locations of the software pack | are detected using the ide<br>:kages now, deselect the<br>:ages. | flag in the Check Location | or LABELIDX, ASC.<br>column. Later, you are |
|                                                                                                    |                                                                                                    |                                                                  |                            |                                             |

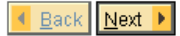

| SAP Net<br>SOFTWARE D                                                                                                    | Neaver<br>Elivery tool                                                                                                    |                                                                                                    |                                                                                                    | SAP                                                              |
|----------------------------------------------------------------------------------------------------|----------------------------------------------------------------------------------------------------|----------------------------------------------------------------------------------------------------|----------------------------------------------------------------------------------------------------|------------------------------------------------------------------|
| Choose Optio                                                                                                    | n Define Parameters                                                                                                    | 3<br>Summary                                                                                           | 4<br>Execute                                                                                           | 5<br>Completed                                                   |
| Enter the listener nan                                                                                                    | ne and port                                                                                                    |                                                                                                    |                                                                                                    |                                                                  |
| Important Information<br>We recommend that<br>you have more than<br>If you decide to keep<br>of replacing the file.<br>Oracle Listener Com<br>Listener Name* | on<br>you do not change the default values<br>one Oracle database on this installati<br>the entries in an existing network cor<br>figuration | for <i>Listener Name</i> and <i>Li</i><br>ion host. In this case, see<br>nfiguration file, SAPinst wil | <i>stener Port.</i> You may change<br><b>SAP Note</b> <u>98252</u> .<br>I try to merge the new entrie: | these default values only if<br>s into the existing file instead |
| Listener Port*                                                                                                    | 1527                                                                                                    |                                                                                                    |                                                                                                    |                                                                  |
| Keep listener.ora                                                                                                    | v<br>v<br>v                                                                                                    |                                                                                                    |                                                                                                    |                                                                  |
| ▲ Back Next ▶                                                                                                    |                                                                                                    |                                                                                                    |                                                                                                    |                                                                  |

| SAP NetWeaver<br>SOFTWARE DELIVERY TO                                                                                               | DOL                                                     |                                                  |                                | SAP                     |
|----------------------------------------------------------------------------------------------------|---------------------------------------------------------|--------------------------------------------------|--------------------------------|-------------------------|
| Choose Option Defi                                                                                                    | 2<br>ne Parameters                                      | 3<br>Summary                                     | 4<br>Execute                   | 5<br>Completed          |
| SAP System > DDIC US                                                                                                    | ers                                                     |                                                  |                                |                         |
| DDIC Users in SAP System Clients                                                                                                    |                                                         |                                                  |                                |                         |
| Account: DDIC, client 000                                                                                                    | ha agurag guatam*                                       |                                                  |                                |                         |
| Password of DDIC in client ood in t                                                                                                 | ne source system                                        |                                                  |                                |                         |
| Additional Information<br>SAPinst needs to create an RFC cor<br>A SAP System Client is a self-contai<br>SAP System Client-specific. | nnection to the system tha<br>ned unit in an SAP system | at you are installing.<br>n with separate master | records and its own set of tak | oles. ABAP user data is |
|                                                                                                    |                                                         |                                                  |                                |                         |
|                                                                                                    |                                                         |                                                  |                                |                         |
| ▲ Back Next ▶                                                                                                    |                                                         |                                                  |                                |                         |
| Choose Option Defi                                                                                                    | ne Parameters                                           | Summary                                          | Execute                        | Completed               |
| Media Browser > Softw                                                                                                    | are Package Re                                          | quest                                            |                                | ·                       |
| Enter the location of the required soft                                                                                             | ware packages                                           |                                                  |                                |                         |
| Software Package Request                                                                                                    |                                                         |                                                  |                                |                         |
| Medium                                                                                                    |                                                         | Package Lo                                       | cation                         |                         |
| Oracle Client 112                                                                                                    |                                                         |                                                  |                                | Browse                  |
|                                                                                                    |                                                         |                                                  |                                |                         |
|                                                                                                    |                                                         |                                                  |                                |                         |
|                                                                                                    |                                                         |                                                  |                                |                         |
|                                                                                                    |                                                         |                                                  |                                |                         |
|                                                                                                    |                                                         |                                                  |                                |                         |
|                                                                                                    |                                                         |                                                  |                                |                         |
| Additional Information<br>The required software packages ava                                                                        | ailable on the medium are                               | e detected using the ide                         | ntification files LABEL.ASC of | r LABELIDX.ASC.         |
| < Back Next >                                                                                                    |                                                         |                                                  |                                |                         |

| SAP NetWea<br>SOFTWARE DELIV                                | <b>aver</b><br>Ery tool                                          |                                                       |                                                                   | SAP                                 |
|-------------------------------------------------------------|------------------------------------------------------------------|-------------------------------------------------------|-------------------------------------------------------------------|-------------------------------------|
| Choose Option                                               | 2<br>Define Parameters                                           | 3<br>Summary                                          | 4<br>Execute                                                      | 5<br>Completed                      |
| Parameter Summ                                              | iary                                                             |                                                       |                                                                   |                                     |
| Choose 'Next' to start with th<br>screen where you can chan | ne values shown. Otherwise, se<br>ge the parameter. You might be | lect the parameters to be<br>guided through other sci | changed and choose 'Revise'. '<br>eens that have so far been proc | You are then taken to the<br>essed. |
| Parameter List                                              |                                                                  |                                                       |                                                                   |                                     |
| Parameter Mode > D<br>Parameter Mode<br>Typical             | efault Settings                                                  |                                                       |                                                                   |                                     |
| SAP System > Gener<br>SAP System ID (SAPS<br>TST            | al Parameters<br>SID)                                            |                                                       |                                                                   |                                     |
| SAP System Mount D<br>/sapmnt<br>Vnicode System (           | rectory<br>recommended)                                          |                                                       |                                                                   |                                     |
| SAP System Instance                                         | e Profiles Cannot Be Found                                       |                                                       |                                                                   |                                     |
| The instance profile f                                      | or the following SAP system ins                                  | tances exists:                                        |                                                                   |                                     |
| SAPSID / Instance                                           | e Name / Instance Host Detec                                     | ted from                                              | Profile Path                                                      |                                     |
| ▲ Back Next ▶ Revis                                         | e                                                                |                                                       |                                                                   |                                     |

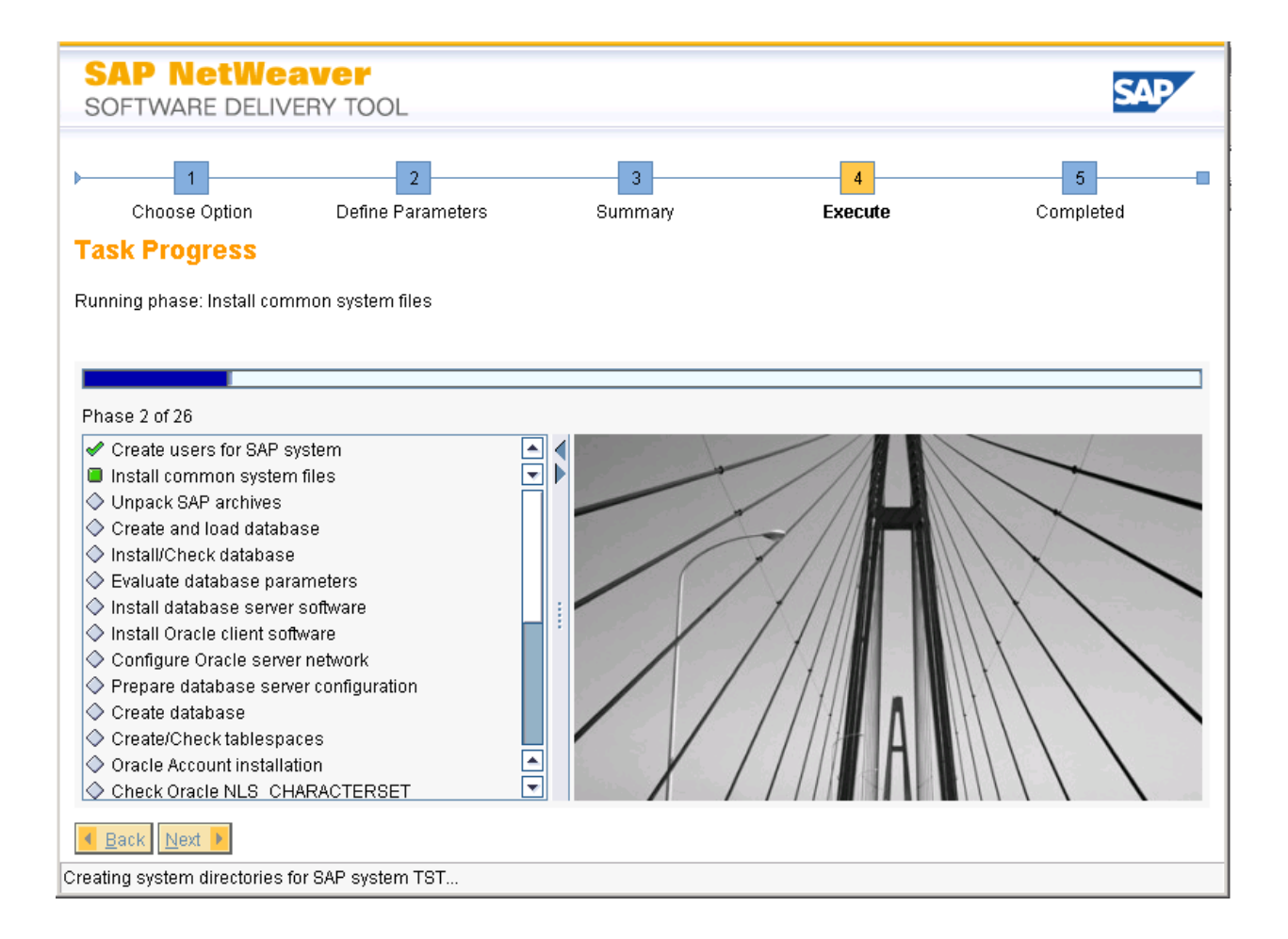

### Post SAP System Install Process

When the installation is complete, Basis will need to import a SAP\_USER profile from the source system or another system if needed. The USR\* tables were the only user info copied with System Build lus to allow for an Basis logon once the target system was created. SAP Users, Authorizations, and Adresses will need to copied with the SAP\_USER profile before business users access the system. Transaction SCC8 can be used in the source system to save the SAP\_USER profile to a transprot which can be imported into the target system.

Standard Post Installation steps need to completed by Basis once the system is created. Some of the items could include (based on your SAP environment and procedures):

- Setup keys in transactions STRUST, SMT1, STRUSTSSO2
- Setup logon groups with transactions SMLG, RZ12
- Lock/Unlock or setup users in transaction SU01
- Update transaction SLICENSE if needed
- Check transasction SECSTORE if needed
- Check Queue with transaction SMQ1, SMQ2, SMQS, SMQR
- Update domain email address in transaction SCOT
- Check Workflow RFC in transaction SWU3
- Check printer status and setup
- Run transactoin SGEN

### Switch Framework

Inconsistencies in the Switch Framework may occur after the System Build target system is created. To resolve these inconsistences:

- Run transaction SFW5 in the target system
- Highlight the entry with the inconsistency and select menu item System Settings -> Activate Restart
- If additional services are listed in the pop-up screen, select all and click Activate Again button

### S4 Support

System Build Plus generates export files using R3load programs. SAP's Java based Software Provisioning Manager (SWPM) is used to install a new system with these export files. If the source system has a HANA DB running NW 7.52 or higher, an SWPM error message occurs preventing the install from proceeding. Only SAP S/4HANA 1709 and earlier versions are SWPM supported with the R3load process. Refer to OSS Note 2684423 for more information.

# Support Information

Qlik Analytics (ISR) Ltd. can be contacted either by telephone or via email. Any support related issue regarding problems with or use of the Gold Client software and process can be reported for resolution.

If our offices are closed, or staff is unable to directly respond to a support request, we will respond within 24 hours of the initial call. Problems related to the export or import processing may require code enhancements. If a code enhancement or fix is required, resolution time may vary.

As per the maintenance agreement, any repairs or enhancements to the Gold Client software will immediately be deployed to all customers up-to-date with their maintenance contract. It is the choice of the customer as to if and when such enhancements are implemented. In addition, customers may request a planning session with Qlik to review changes in the software and how the changes might impact their environment.

We can also be contacted to discuss application or feasibility of using the Gold Client process to resolve a current challenge the project team faces. When this is required, a planning session can be scheduled in advance to ensure proper participation by both Qlik and the client.

Corporate Offices:

QLIK TECHNOLOGIES INC. 211 South Gulph Road Suite 500 King of Prussia, PA 19406 United States

Website:

https://www.qlik.com/us/products/qlik-gold-client

Contact:

goldclient.support@qlik.com

1-877-484-8982 (Toll Free in the USA)